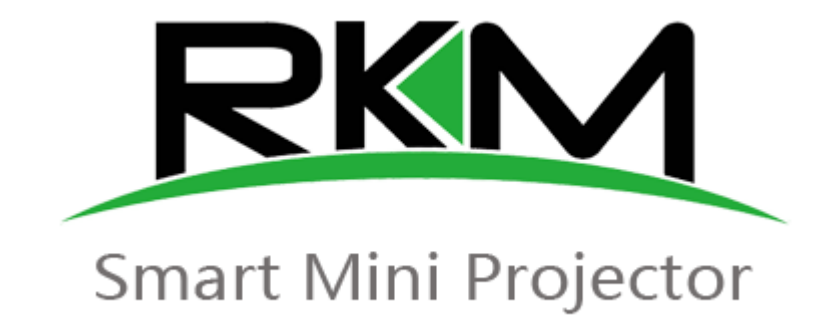

# **Rikomagic R1**

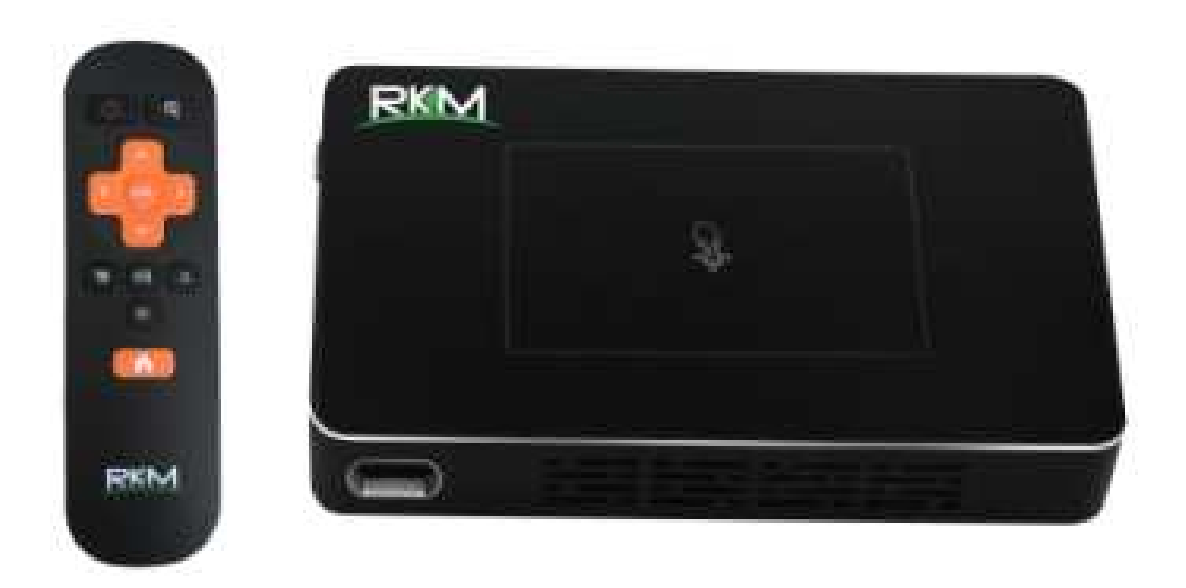

# Instalační příručka CZ

## Děkujeme Vám za zakoupení Rikomagic R1

Rikomagic R1 je přenosný projektor s operačním systémem Android, který je vybaven čtyřjádrovým procesorem RK3128. Mezi hlavní přednosti patří zabudovaný touchpad, baterie 5000mAh, 1 GB RAM, 32 GB flash paměť a Dual Band Wi-Fi. Projektor má kapesní rozměry (137 x 82 x 24mm) a vlastní baterii, takže ho můžete vzít s sebou do školy, na výlet nebo do kanceláře. Projekční plocha je od 0,75m do 3m. Rozlišení WVGA 854 \* 480.

Tato příručka Vás seznámí se základními vlastnostmi zařízení, jeho připojení a základním nastavením.

## Obsah balení

- Projektor Rikomagic R1
- Napájecí adaptér
- HDMI kabel
- Infra ovladač
- Stativ

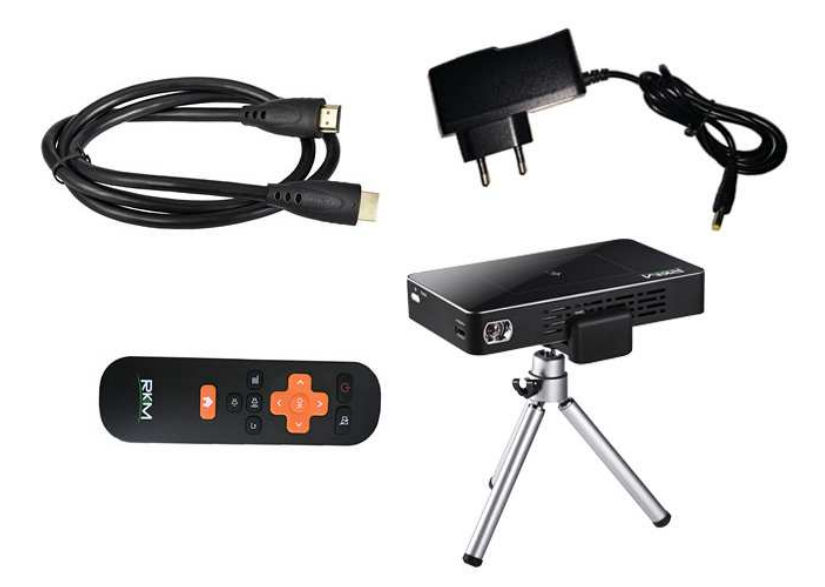

# Popis zařízení

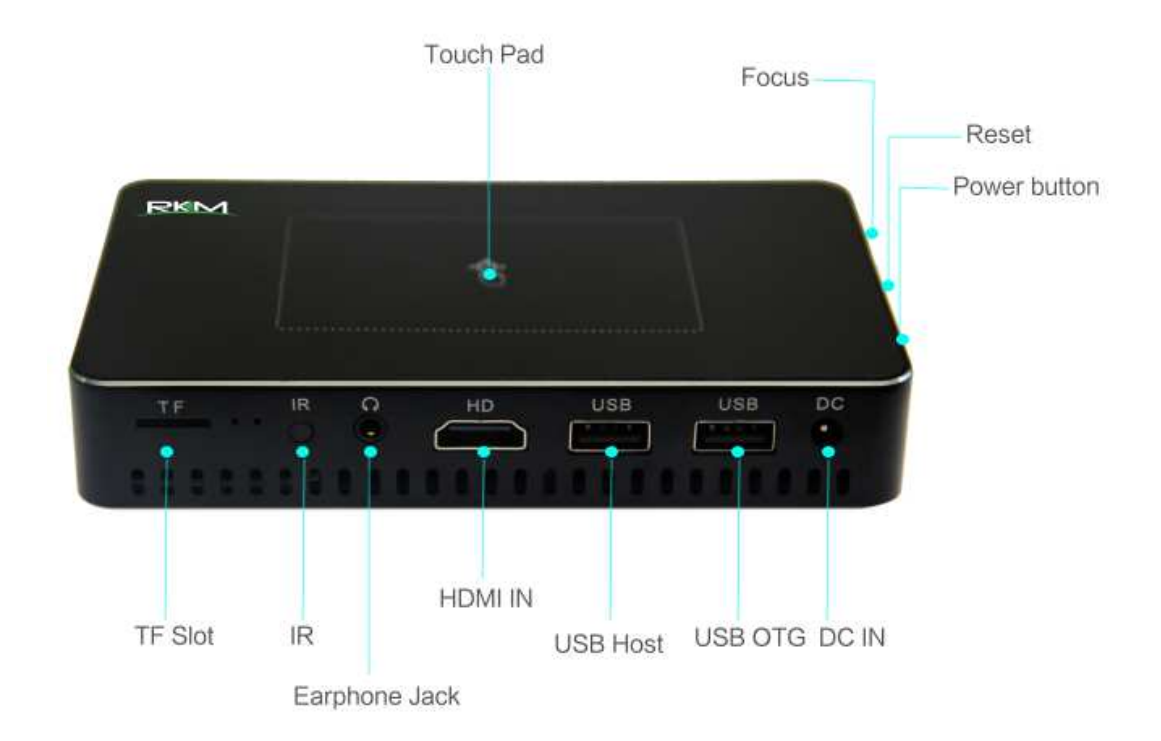

Touchpad: Umožňuje pohybovat kurzorem po obrazovce podle pohybů uživatelova prstu.

Focus: Kolečko pro ruční ostření obrazu

Reset: Resetování zařízení

Power button: Tlačítko na zapnutí/vypnutí zařízení

DC IN: Slouží k napájení přístroje dodaným adaptérem. Nabíjecí adaptér 5V 2.5A

**USB 2.0 OTG port**: Slouží k propojení s PC v případě ručního updatu firmwaru. Lze jej využít jako další USB port při připojení externích zařízení.

USB 2.0 host: Slouží k připojení externích zařízení jako je USB flash disk.

HDMI port: Slouží k připojení HD TV nebo počítačového monitoru s HDMI vstupem.

Earphone Jack: Audio výstup, 3.5mm jack, připojení pro sluchátka nebo reproduktor

IR: Slouží k připojení externího infra čidla

TF Slot: Pro zvýšení úložného prostoru můžete použít SD kartu s kapacitou až 32GB

Různé metody ovládání - Můžete ovládat R1 s následujícími vstupními zařízeními:

- 1. Drátová myš
- 2. 2.4Ghz USB bezdrátová/air myš a klávesnice set
- 3. RKM IR dálkové ovládání
- 4. Touchpad

Používání RKM IR dálkového ovladače k ovládání R1 zařízení. Ujistěte se, že nejsou žádné překážky mezi R1 a dálkovým ovladačem.

| Ovládání | Touchp | adu |
|----------|--------|-----|
|          |        |     |

|                           | Kliknout = Funkce potvrzení                             |                              |  |  |
|---------------------------|---------------------------------------------------------|------------------------------|--|--|
| Kliknutí jedním<br>prstem | Pohyb kurzoru myši do stran                             |                              |  |  |
|                           | Kliknout k návratu na<br>předcházející obrazovku/return | $\bigcirc \bigcirc$          |  |  |
| Kliknutí dvěma<br>prsty   | Rolování nahoru a dolů                                  |                              |  |  |
| Kliknutí třemi prsty      | Kliknutí M tlačítko                                     | $\bigcirc \bigcirc \bigcirc$ |  |  |

## Funkce dálkového infra ovladače

Power: krátký stisk = uspání / probuzení. Dlouhý

stisk = vypnutí

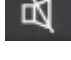

Mute: Stiskem lze vypnout / zapnout zvuk.

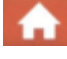

Home: Návrat na hlavní obrazovku.

Menu: Po stisku se zobrazí menu v závislosti na

aplikaci.

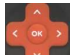

Up/down/left/right: Směrová tlačítka pro pohyb na

obrazovce.

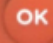

OK: Tlačítko pro potvrzení.

Return: Návrat na předchozí obrazovku nebo

ukončení aplikace.

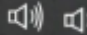

Volume up/down: Zvýšení / snížení hlasitosti.

# Základní nastavení

Při prvním zapnutí přístroje po zakoupení nebo po továrním obnovení Vás uvítá průvodce prvním nastavení zařízení. Zde si přizpůsobíte obrazovku a nastavíte Wifi nebo HDMI připojení.

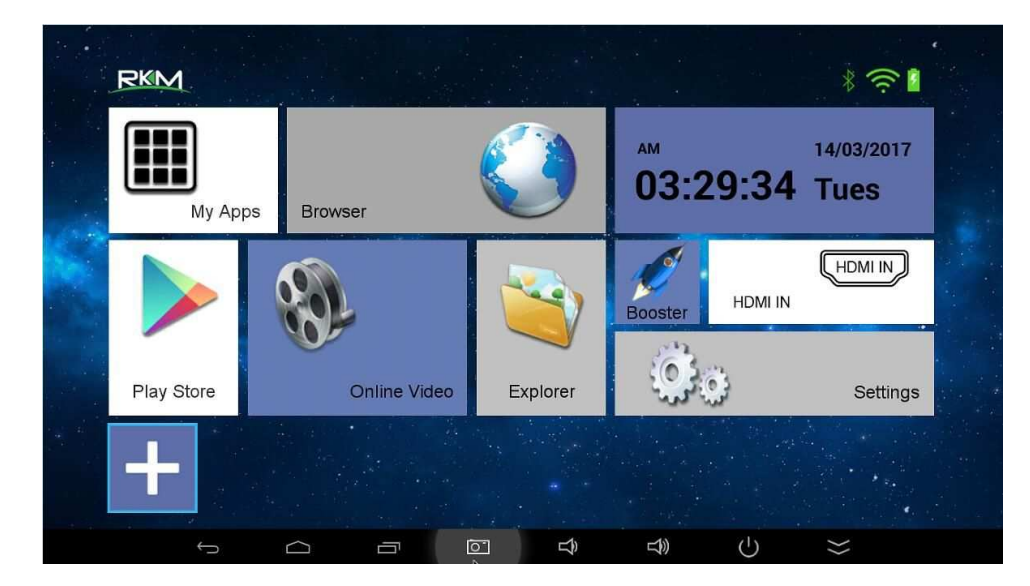

Spodní řada je určená pro přidání zástupců nejoblíbenějších aplikací. Volbou ikony + se dostanete k jejich výběru. Vybrané jsou označeny zeleným symbolem. Pokud chcete aplikaci z úvodní obrazovky odebrat, klikněte na ni, zelený symbol zmizí a stiskem tlačítka Home se dostanete na hlavní obrazovku.

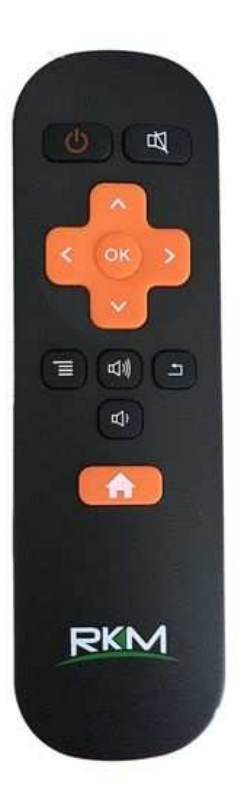

Po kliknutí na My Apps se zobrazí kompletní seznam nainstalovaných aplikací. Výběrem a potvrzením tuto aplikaci spustíte.

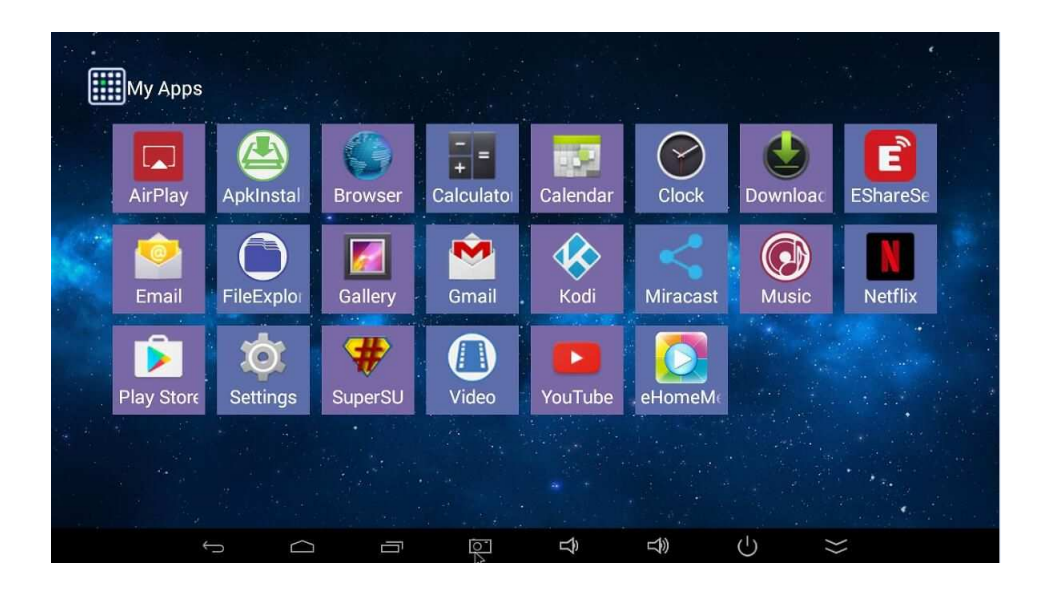

## Připojení

1. Připojte napájení kabel do DC v zařízení R1, stiskněte tlačítko "Zapnout" na zařízení k zapnutí přístroje nebo stiskněte tlačítko "Power" na dálkovém ovládání pro zapnutí.

2. Vyhledejte Wi-Fi síť a zadejte heslo pro připojení k internetu.

### Nastavení

#### Jazyk a vstupní nastavení

Výchozím jazykem je angličtina, můžete nastavit požadovaný jazyk systému.

## Datum a nastavení času

Protože uvnitř zařízení není žádná baterie, datum a nastavení času manuálně nelze uložit. Doporučujeme synchronizovat čas podle síťového připojení, pokud je zařízení připojeno k síti, bude datum a čas synchronizováno ze sítě.

#### Wi-Fi nastavení

Jakmile zapnete Wi-Fi, R1 automaticky vyhledá dostupné bezdrátové připojení do 20 metrů, můžete si vybrat síť a zadat správné vstupní heslo pro připojené k síti.

| • | <b>—</b>                                  |               |        |   |                           |                            |               |   |                  | 0 % 3      | 103:3 |
|---|-------------------------------------------|---------------|--------|---|---------------------------|----------------------------|---------------|---|------------------|------------|-------|
| Ø | Wi-Fi                                     |               |        |   |                           |                            |               |   | 69               | + 1        |       |
|   | WIRELESS & NE<br>🗢 Wi-Fi                  | TWORKS        | ON     |   | Wi-Fi<br>wifi is enabled  | l, click to turn it        | off           |   |                  |            |       |
|   | Bluetoot                                  | h             | ON     |   | RKMcloud<br>Connected     |                            |               |   |                  | <b>R</b>   |       |
|   | 器 Ethernet                                | OFF           |        |   | ChinaNet-s                | <b>3jW</b><br>WPA/WPA2 (WF | PS available) |   |                  | <b>?</b> } |       |
|   | More                                      | ige           |        |   | JCG-07A79                 | 94                         |               |   |                  | (î:        |       |
|   | DEVICE                                    |               |        |   | NETGEAR5<br>WPS available | 57-5G                      |               |   |                  | \$         |       |
|   | Sound                                     |               |        |   | TP-LINK_4                 | CE15E                      |               |   |                  | ŧ          |       |
|   | <ul> <li>Display</li> <li>DMUN</li> </ul> |               |        |   | 7022<br>Secured with      | WPA/WPA2                   |               |   |                  | <b>R</b>   |       |
|   | Storage                                   |               |        |   | Bibicargo<br>Secured with | WPA/WPA2 (WF               | PS available) |   |                  | -          |       |
|   | Battery                                   |               |        |   | NETGEAR-                  | 5G                         |               |   |                  | \$         |       |
|   |                                           | $\rightarrow$ | $\Box$ | Ū | 0                         | Ê                          | )<br>T        | Ċ | $\rangle\rangle$ |            |       |

## Instalace a odinstalování aplikací

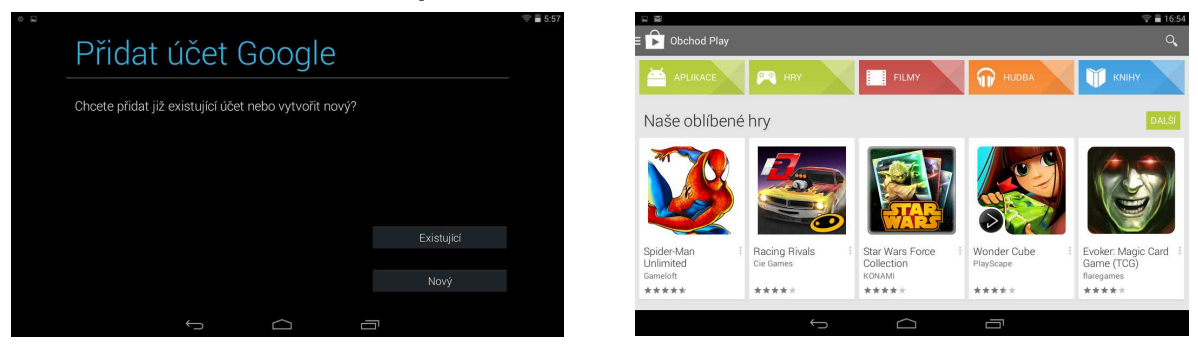

R1 podporuje mnoho běžně používaných aplikací třetích stran. Můžete volně nainstalovat nebo odinstalovat aplikace. K dispozici jsou dva způsoby instalace aplikace.

## 1. Online instalace

Prosím, přihlaste se v Google Play nebo v jiných Android marketingových obchodech pro stažení aplikací (Uživatel by měl mít Gmail účet pro stahování z Google Play Store). Po stažení vám systém připomene nainstalovat aplikaci stačí kliknout na nainstalovat v závislosti na výzvě systému.

### 2. Místní instalace

Uživatel může kopírovat aplikace z počítače na USB flash disk nebo TF card. Vložte USB flash disk nebo TF kartu do zařízení, stačí kliknout na ikonku APK a začne instalace v závislosti na výzvě systému.

### 3.Odinstalování aplikací

Klikněte na tlačítko nastavení - aplikace, klikněte na aplikace, které chcete odinstalovat. Vyskočí okno, kde vyberete odinstalovat aplikace. Pokud nechcete odinstalovat klikněte na exit.

## KODI / XBMC

KODI/ XBMC je instalován na tomto zařízení jako multimediální centrum, které podporuje přehrávání většiny video a audio formátů. Může být použit pro přehrávání z lokální sítě, internetu i lokálních zdrojů (USB flash disk apod).

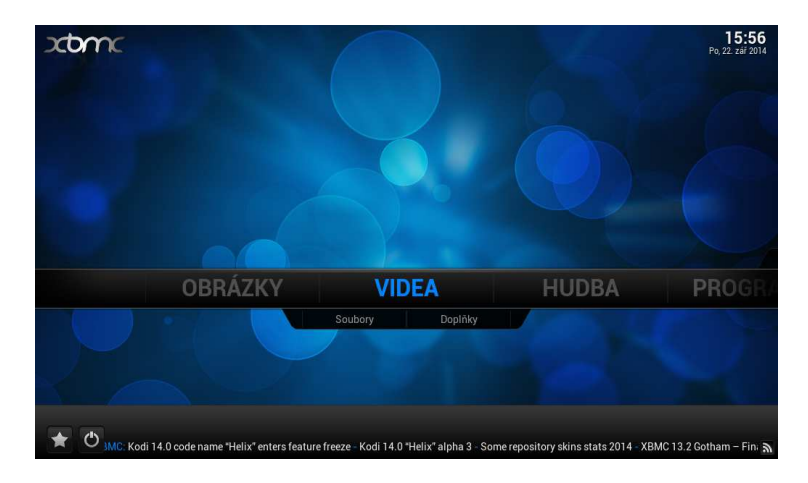

## Jak přidat zdroje pro přehrávání souborů

Po spuštění XMBC si nejprve nastavte české prostředí. Jděte na System – Appearance – International – Language

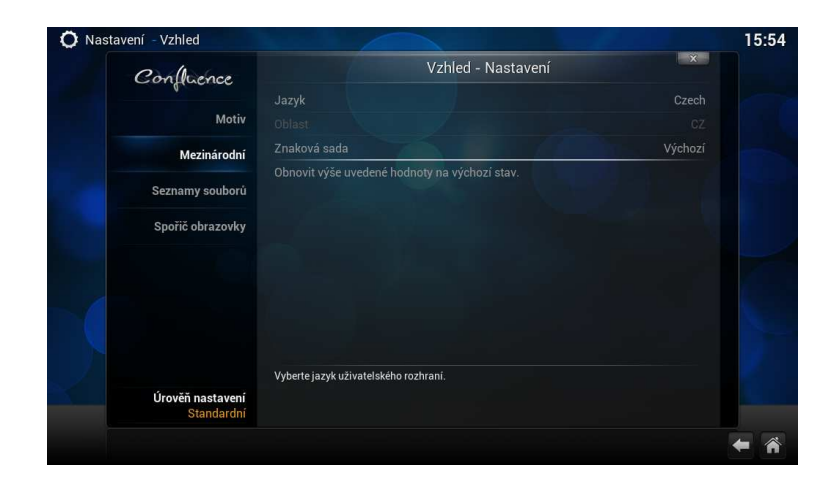

Pozn: Důležitou funkcí XMBC je stahování titulků z internetu, musíte to ale nejprve povolit v doplňcích Systém – doplňky – získat doplňky – všechny doplňky – titulky – XBMC subtitles

U videa, hudby a případně obrázků je pak jen třeba přidat zdroj, tedy cestu k obsahu. Může jich být víc, mohou být na lokálních i síťových discích. Můžete povolit automatické prohledání obsahu a jeho zařazení do knihovny pro výběr podle obrázků. Není to ale nutné, soubory můžete přehrávat i přímo ze složek.

U videa, hudby a případně obrázků klikněte na *"přidat zdroj*". Objeví se formulář, kde je možné vybrat buď nějaký adresář na lokálním či síťovém disku, nebo zadat i URL adresu

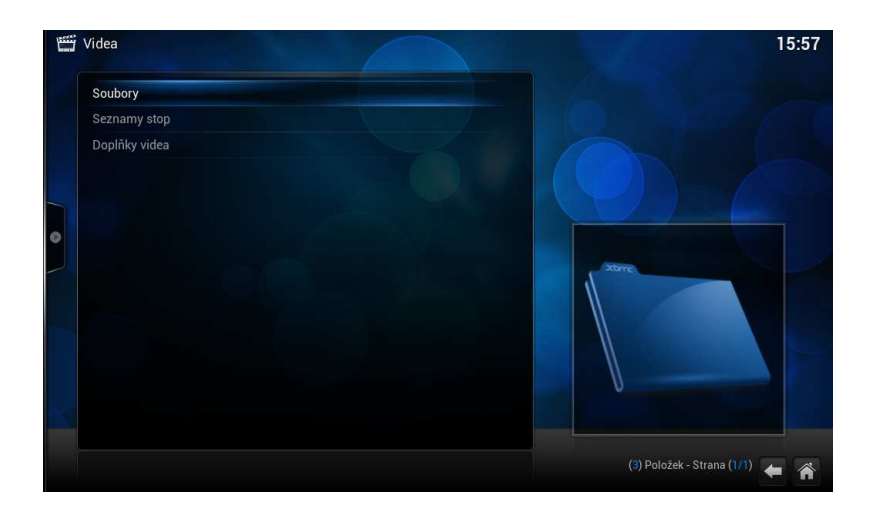

Klikněte na soubory a potom na přidat zdroj videa

| Přidat zdroj Video | ×        |  |
|--------------------|----------|--|
|                    |          |  |
| <Žádné>            | Vyhledat |  |
|                    |          |  |
|                    |          |  |
|                    |          |  |
| OK Zrušit          |          |  |

Pozn: Pokud přidáváte zdroj z USB disku, jděte do kořenového adresáře / mnt a vyberte Usbhost

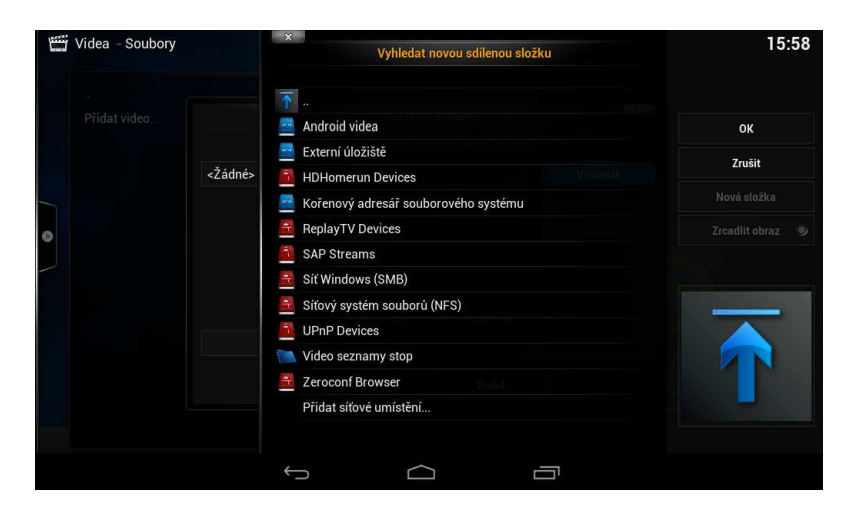

Pozn: Pokud přidáváte zdroj z lokální sítě, zadejte síť windows (SMB)/ skupinu a zvolte sdílenou složku se soubory

| đ | Videa - Soubory |         | × Vy      | /hledat novou sdíle | enou složku |        | 16:03                      |
|---|-----------------|---------|-----------|---------------------|-------------|--------|----------------------------|
|   |                 |         | DOMA      |                     |             |        | ок                         |
|   |                 | <Žádné> | WORKGROUP |                     |             |        | Zrušit                     |
|   |                 |         |           |                     |             |        |                            |
| 0 |                 |         |           |                     |             |        |                            |
|   |                 |         |           |                     |             |        |                            |
|   |                 |         |           |                     |             |        |                            |
|   |                 |         |           |                     |             |        |                            |
|   |                 |         |           |                     |             |        |                            |
|   |                 |         |           |                     |             |        |                            |
|   |                 |         |           |                     |             |        |                            |
|   |                 |         |           |                     |             | smb:// | (2) Položek - Strana (1/1) |

## Přehrávání filmů

Na hlavní stránce XBMC jděte na VIDEO a zadejte zdroj, z kterého chcete přehrávat (přidání zdroje bylo popsáno v úvodu). Vyberte soubory, které mají být přehrávány. Stiskem tlačítka OK na ovladači se zobrazí možnosti ovládání (viz. obr.níže)

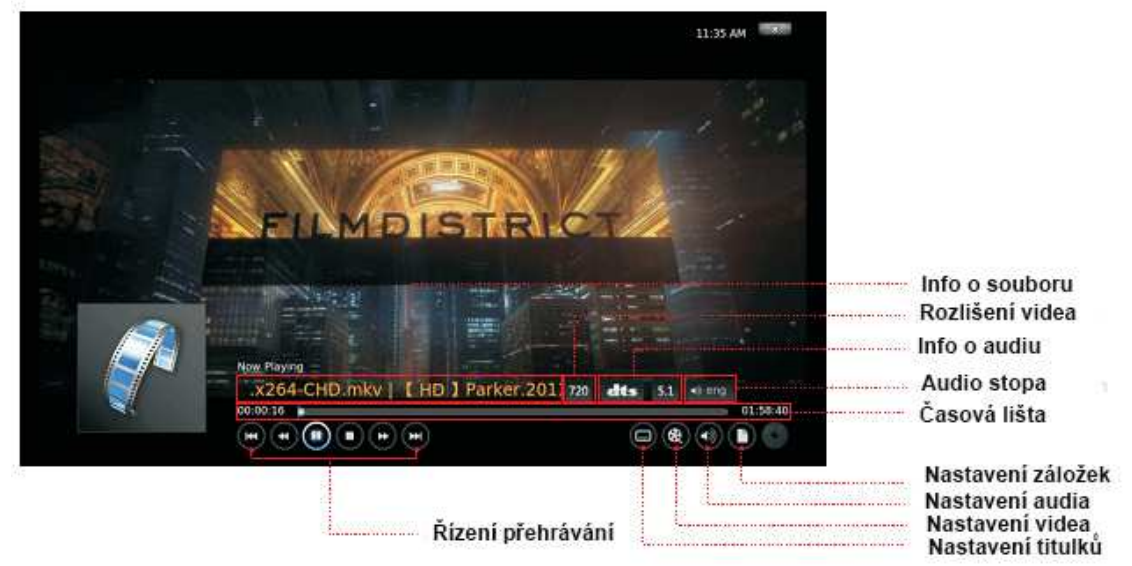

## Přehrávání hudby

Na hlavní stránce XBMC jděte na MUSIC a zadejte zdroj, z kterého chcete přehrávat (přidání zdroje bylo popsáno v úvodu). Vyberte zvukové soubory, které mají být přehrávány. Stiskem tlačítka OK na ovladači se zobrazí možnosti ovládání (viz. obr.níže)

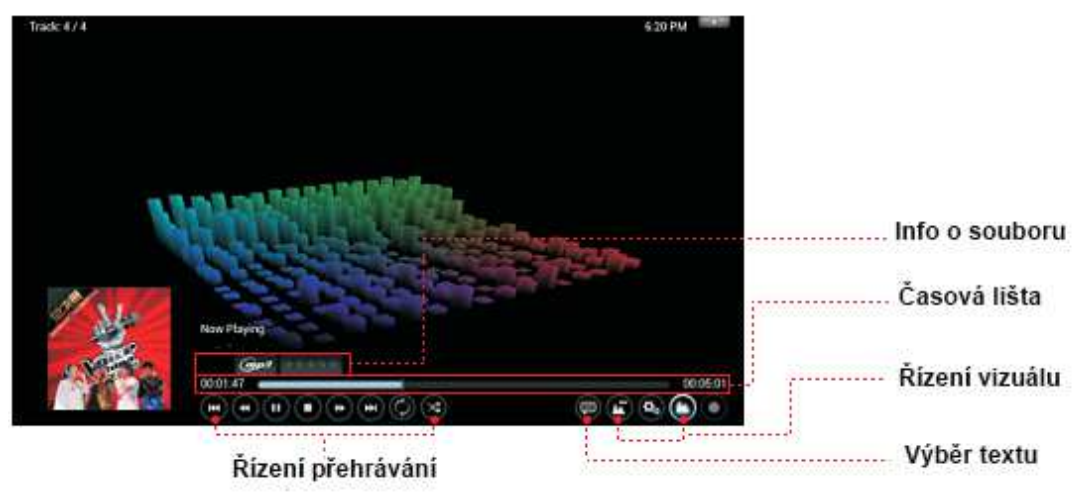

## Přehrávání fotek

Na hlavní stránce XBMC jděte na PHOTO a zadejte zdroj, z kterého chcete přehrávat (přidání zdroje bylo popsáno v úvodu). Vyberte obrazové soubory, které mají být. Stiskem levého tlačítka na ovladači se zobrazí možnosti ovládání (viz. obr.níže)

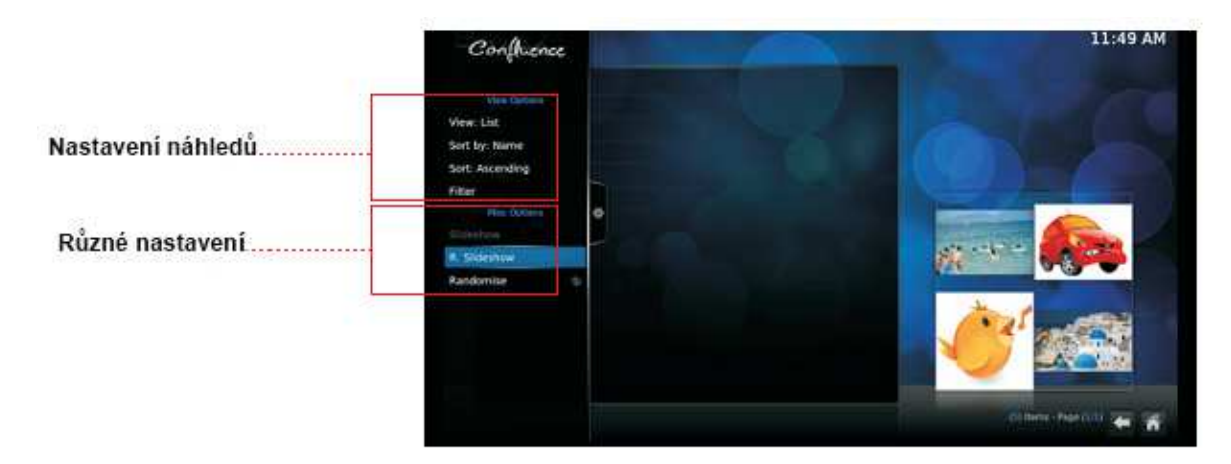

# **TECHNICKÁ PODPORA**

Infolinka : 800 118 629 Email: support@umax.cz

Provozní doba po-čt 9:00 – 17:30, pá 9:00 – 16:00

## Servisní středisko:

ConQuest entertainment a. s Hloubětínská 11 198 00 Praha 9 +420 284 000 111 Provozní doba po-pá 9:00 – 17:00